# 旧メールサーバ上にあるメールの取得方法

旧メールサーバのメールは新メールサーバへ移行されません。 移行期間内に必要なメールを取得してください。

### 移行期間: 5月10日(水)まで

※ 移行期間終了後、旧メールサーバのデータは全て消去されます。

【作業の概要】

STEP.1 Active! mail で旧メールサーバ (emsold) にログインする STEP.2 旧メールサーバ (emsold) 上のメールを整理する STEP.3 [受信箱]のバックアップファイルを作成 (エクスポート) する STEP.4 Active! mail で新メールサーバ (ems) にログインする STEP.5 STEP.3 で作成したバックアップファイルを取り込む (インポート)

<u>失ったメールは二度と復旧できません。操作ミスの無いよう,予め作業内容と意味を理解してから作業を行ってください。</u>

### STEP.1 Active! mail で旧メールサーバ (emsold) にログインする

- (1) パソコンを起動し、インターネットブラウザ(Edge や Chrome 等)を起動します。
- (2) インターネットブラウザが起動したら、「富山大学総合情報基盤センター」と入力しウェブ サイトを開きます。
- (3) クイックメニューより Active! mail に接続します。

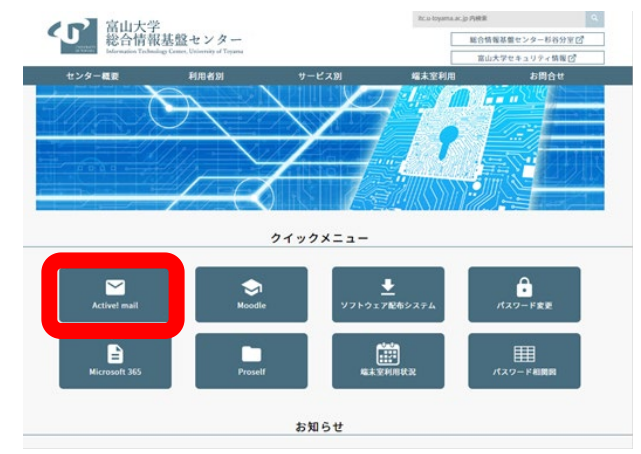

- (4) Active! mailの旧メールサーバにログインします。
  - ① ユーザ ID とパスワードを入力します。
  - サーバは [emsold] を選択します。 4 重要
  - ③ [ログイン]をクリックします。

| lic                                                                                                    |
|----------------------------------------------------------------------------------------------------|
| emsold を選択                                                                                                    |
| Login 1<br>ユーザID<br>パスワード:<br>言語選択:自動選択 ~<br>Active! mail<br>©1998 QUALITIA CO., LTD. All Rights Reserved.<br>③<br>ログイン |
| English                                                                                                    |

※ 通常の Active! mail と見た目は同じですが、接続先が異なります

(5) [メール受信箱]タブを選択し, [受信箱]を選択します。 旧メールサーバ上にあるメール一覧が表示されます。

| ☆メールホーム 🔄 メール受信 💌 ♂メール作成 | 🐉 アドレス帳 💌 🔅 ツール 💌     |                |        |              | <u>ולידלם </u> 🕐           |
|--------------------------|-----------------------|----------------|--------|--------------|----------------------------|
| 8                        | ③更新 凶返信 凶全員に返信        | ◎転送 マメール操作 絞り込 | とみなし 🗸 |              |                            |
| ■ メール検索                  | ▲ 1 ✔ / 1 ▶ 表示: 10件 ✔ |                |        |              | 🗅 受信箱 0/3 0.00MB           |
| 検索語を入力                   |                       | 件名             | 送信者    | 日時           | ▼ サイズ                      |
|                          | 🗌 🔮 昔のメール3            |                | 富山 太郎  | 15/01/27     | 1.30K                      |
| ■ メールフォルダ                | 🔲 🛃 昔のメール2            |                | 富山 太郎  | 15/01/27     | 1.30K                      |
| 🚇 個人メールボックス              | 🗌 📴 昔のメール1            |                | 富山 太郎  | 15/01/27     | 1.24K                      |
|                          |                       |                |        |              |                            |
| - <u> </u> こみ箱           | 1                     |                |        |              |                            |
|                          | <                     |                |        |              |                            |
|                          | 4                     |                |        |              |                            |
|                          | リスト内のメールをクリックするとメ     | ールの内容が表示されます。  |        |              | ~                          |
|                          |                       |                |        |              |                            |
|                          |                       |                |        |              |                            |
|                          |                       |                |        |              |                            |
|                          |                       |                |        |              |                            |
|                          |                       |                |        |              |                            |
|                          |                       |                |        |              |                            |
|                          |                       |                |        |              |                            |
|                          |                       |                |        |              |                            |
| 🗅 作成 🔤 削除 🥥              |                       |                |        |              |                            |
|                          |                       |                |        | 000 📃 2015年1 | 1月30日(金) 13:40 Active mail |

※ 旧メールサーバは「閲覧専用」です。メールの送受信はできません。

STEP.2 旧メールサーバ (emsold) 上のメールを整理する

ー度にインポートできるバックアップファイル(エクスポート時に作成されるファイル)の容量は 「100MB」です。必要なデータと不要なデータを分けて、必要なデータのみをエクスポートして下 さい。

(6) メールを移行する前の整理を行います。移行が必要なメールのみを受信箱に置いてください。

## ~ 受信箱以外のフォルダにメールを保存している場合 ~

| ☆メールホーム ジョメール受信 ▼ ダメール作成                              | アドレス帳 🔽 🛞           | ツー ル 💌         |                 |                                                                                         |       |           |              | 0             | I      I     I |
|-------------------------------------------------------|---------------------|----------------|-----------------|-----------------------------------------------------------------------------------------|-------|-----------|--------------|---------------|----------------------------------------------------------------------------------------------------|
| a @ems.u-toyama.ac.jp                                 | ③更新 凹返信             | ●全員に返信 ■転送     | ▼メール操作          | 絞り込みなし 🗸                                                                                |       |           |              |               |                                                                                                    |
| ■ メール検索                                               | <b>▲ 1 ∨</b> /1 ► 表 | 示: 10件 🗸       |                 | <ul> <li>         登信箱         <ul> <li>             登信箱         </li> </ul> </li> </ul> |       |           |              | 🗅 保存用 0       | /1 0.00MB                                                                                                    |
| 検索語を入力                                                | 🗆 🙆 🕨 🍫             | P              | 振り分け<br>速感マール登録 | <ul> <li>□ ごみ箱</li> <li>◎ 下まき保存</li> </ul>                                              | 送信者   | f         | 日時           |               | サイズ                                                                                                    |
| ▼ 詳細検索 → 検索                                           |                     | 大事なメール         | 未読にする           | - こう迷惑メール                                                                               | 富山 太郎 | 22:       | 44:17        |               | 1.10K                                                                                                    |
| <ul> <li>■ メールフォルダ</li> <li>二 個 ↓ メー しまックフ</li> </ul> |                     |                | 既読にする           | □ 保存用                                                                                   | 1     |           |              |               |                                                                                                    |
|                                                       |                     |                | フラグを削除          |                                                                                         |       |           |              |               |                                                                                                    |
|                                                       |                     |                | ごみ箱へ移動          |                                                                                         |       |           |              |               |                                                                                                    |
|                                                       | •                   |                | 削除<br>ごみ箱を空に    |                                                                                         |       |           |              |               |                                                                                                    |
| 保存用                                                   |                     |                |                 |                                                                                         |       |           |              |               |                                                                                                    |
|                                                       | りスト内のメールる           | 200900082メールの内 | 谷が衣示されます。       |                                                                                         |       |           |              |               | ^                                                                                                    |
|                                                       |                     |                |                 |                                                                                         |       |           |              |               |                                                                                                    |
|                                                       |                     |                |                 |                                                                                         |       |           |              |               |                                                                                                    |
|                                                       |                     |                |                 |                                                                                         |       |           |              |               |                                                                                                    |
|                                                       |                     |                |                 |                                                                                         |       |           |              |               |                                                                                                    |
|                                                       |                     |                |                 |                                                                                         |       |           |              |               |                                                                                                    |
|                                                       |                     |                |                 |                                                                                         |       |           |              |               |                                                                                                    |
| 🗅 作成 🕞 削除 🤣                                           |                     |                |                 |                                                                                         |       |           |              |               | ~                                                                                                    |
| ☞ 未読メール 前 ごみ箱 (3)                                     |                     |                |                 |                                                                                         |       | [ 1/ 1] 🔕 | 🔾 🔵 📃 2015年1 | 月29日(木) 22:45 | Active mail                                                                                                    |

⇒ 必要なメールを[受信箱]へ移動します。

### ~ 移行不要なメールがある場合 ~

| 🔮 メールホーム 📑 メール受信 💌 🧭 メール作成           | 🐉 アドレス帳 💌 🛞 ツール 💌      |                   |       |         | () ()              | 2 ログアウト     |
|--------------------------------------|------------------------|-------------------|-------|---------|--------------------|-------------|
| @ems.u-toyama.ac.jp                  | ◎更新 ●返信 ●全員に返信 ●転送     | ▼メール操作 絞り込む<br>取動 | みなし 🗸 |         |                    |             |
| ■ メール検索                              | ■ 1 ✔ / 1 ▶ 表示: 10件 ✔  | ⊐Ľ~ →             |       |         | 🗅 受信箱              | 1/1 0.00MB  |
| 検索語を入力                               |                        | 振り分け<br>  米感メール登録 |       | 送信者     | 日時 🔻               | サイズ         |
| ▼ 詳細恒茶 ≤ 横茶                          | 🔽 いらないメール              | 未読にする             | 富山 太郎 | 22:50:0 | 8                  | 1.10K       |
| ■ メールフォルダ<br>回 / 佃 ト ノールギックス         |                        | 既読にする             |       |         |                    |             |
| ···································· |                        | フラクをつける<br>フラグを削除 |       |         |                    |             |
|                                      |                        | <br>ごみ箱へ移動        |       |         |                    |             |
|                                      |                        | 前除                |       |         |                    |             |
|                                      |                        | C074BCIDC         |       |         |                    |             |
|                                      | リスト内のメールをクリックするとメールの内部 | 学が表示されます。         |       |         |                    | ~           |
|                                      |                        |                   |       |         |                    |             |
|                                      |                        |                   |       |         |                    |             |
|                                      |                        |                   |       |         |                    |             |
|                                      |                        |                   |       |         |                    |             |
|                                      |                        |                   |       |         |                    |             |
|                                      |                        |                   |       |         |                    |             |
|                                      |                        |                   |       |         |                    | ~           |
| 一作成 陰前除 2                            |                        |                   |       |         | _                  |             |
|                                      |                        |                   |       | 000     | 2015年1月29日(木) 22:: | Active mail |

### ⇒ [ごみ箱へ移動] or [削除] します。

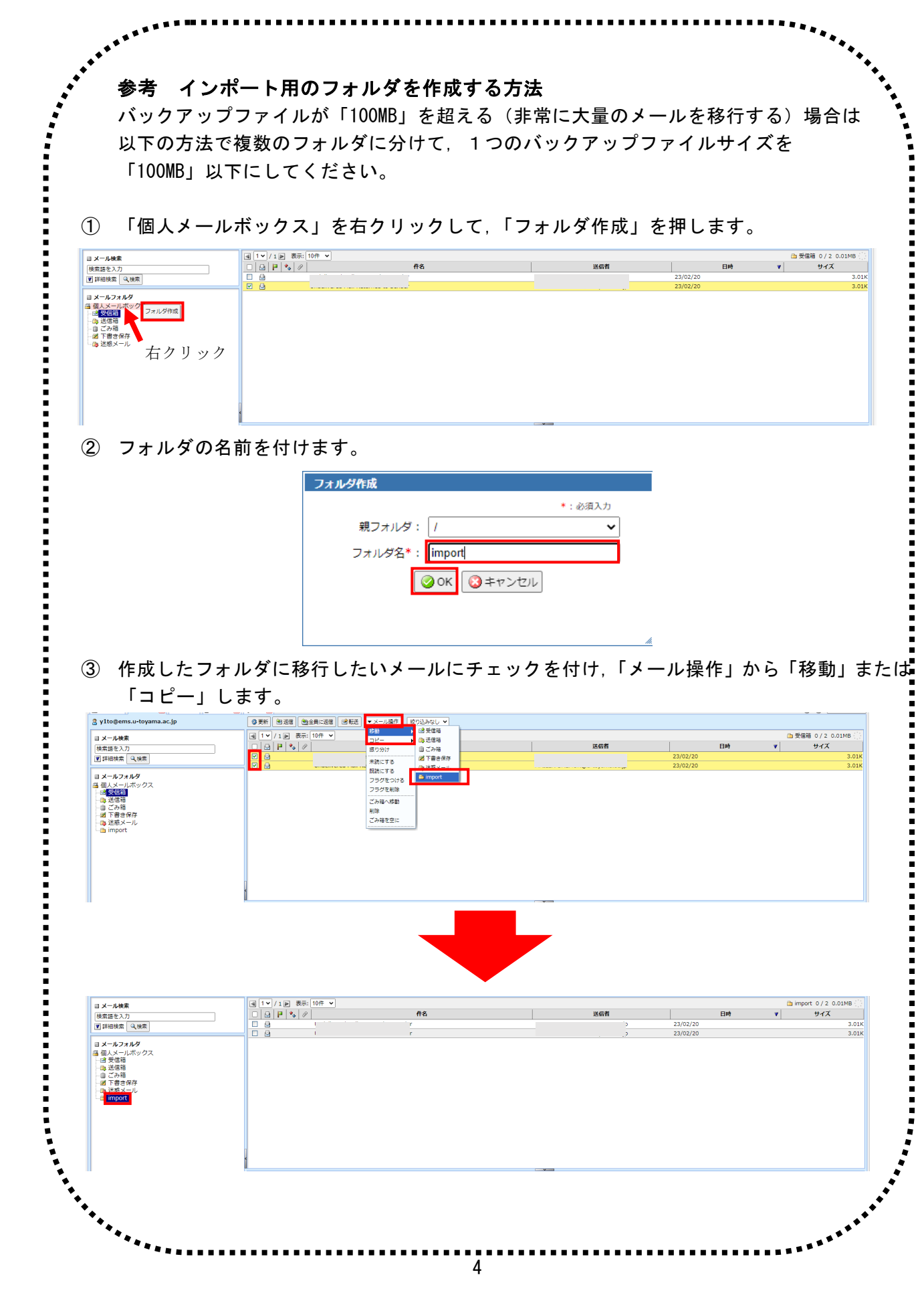

STEP.3 受信箱のバックアップファイルを作成(エクスポート)する

(7) 必要なメールが受信箱に集まったら、[ツール]タブ→[フォルダ管理]と選択します。

|                                                         |                                                    | <ul> <li>(1) (2) 🔄 प्रिंग्लेन</li> </ul>                                  |
|---------------------------------------------------------|----------------------------------------------------|---------------------------------------------------------------------------|
| 一般設定     言語やレイアウトなど、画面の表示に関する設定をします。                    | ☞ <b>メール設定</b><br>メール受信、メール作成に関する設定をします。           | <ul> <li>ヨバイル設定</li> <li>モバイル端末から Active! mailにアクセスする際の設定をします。</li> </ul> |
| ■ スマートフォン満定<br>スマートフォン端末から Active: mailにアクセスする際の設定をします。 | <mark>き フォルダ管理</mark><br>フォルタの削除や表示に関して設定します。      | 圏 <mark>ブロフィール 管理</mark><br>ブロフィールを設定します。                                 |
| ▲ <u>第名管理</u><br>署名の管理をします。                             | 2 イルタリング (限り分け)<br>メールを指定したフォルダに振り分けるためのルールを設定します。 | ↓ 送惑メールフィルク<br>迷惑メールフィルタの設定をします。                                          |
| ☑ 定型文<br>メール作成に使用する定型文を設定します。                           |                                                    |                                                                           |
| □ 未読メール 3 受信箱 (4)                                       |                                                    | [1/1] 3 3 3 🔒 2015年1月28日(約 18:59 Active) mail                             |

(8) 受信箱のバックアップファイルを作成します。受信箱欄の[エクスポート]ボタンをクリックします。

| ☆メールホーム ☆メール党信 ▼ ダメール作成 参アドレス帳 ▼                                                                                  |                                                                                                    | 10776 🛛 🖉 🔄                                                                                               |
|----------------------------------------------------------------------------------------------------|----------------------------------------------------------------------------------------------------|----------------------------------------------------------------------------------------------------|
| <b>◎</b> <u>一般設定</u> □ メール設定                                                                                      | <ul> <li>□ フォルダ管理</li> <li>チェックしたフォルダを提作を選択 ▼</li></ul>                                                                                                    | <u>с</u>                                                                                                  |
| <ul> <li>■ ±ハイル設定</li> <li>■ スマートフォン設定</li> <li>□ フェートフォン設定</li> <li>□ フェノール管理</li> <li>□ ブロフィール管理</li> </ul>     | □     □     □     □     □     □     □     □     □     □     □     □     □     □     □     □     □     □     □     □     □     □     □     □     □     □     □     □     □     □     □     □     □     □     □     □     □     □     □     □     □     □     □     □     □     □     □     □     □     □     □     □     □     □     □     □     □     □     □     □     □     □     □     □     □     □     □     □     □     □     □     □     □     □     □     □     □     □     □     □     □     □     □     □     □     □     □     □     □     □     □     □     □     □     □     □     □     □     □     □     □     □     □     □     □     □     □     □     □     □     □     □     □     □     □     □     □     □     □     □     □     □     □     □     □     □     □     □     □     □     □     □     □     □     □     □< | 10ポード アクスポート   アクスポート   アクスポート   アクスポート   アクスポート   アクスポート   アクスポート                                        |
| <ul> <li>▲ <u>著名管理</u></li> <li>▲ <u>著名管理</u></li> <li>▲ <u>予 2-(ルタリング (振り</u>)け)</li> <li>■ 述感メールフィルタ</li> </ul> | □     ▶     國下書き保存       □     ▶     ●       ▲     ○                                                                                                    | <ul> <li>(*) インボート</li> <li>(*) インボート</li> <li>(*) インボート</li> <li>(*) インボート</li> <li>(*) インボート</li> </ul> |
| ☞ <u>定型文</u><br>☞ メールテンプレート                                                                                       |                                                                                                    |                                                                                                    |
|                                                                                                    |                                                                                                    |                                                                                                    |
| 図 未読メール 図 受信箱 (3) webmail.u-toyama.ac.j                                                                           | から <b>受信箱.mbx</b> を開くか、または保存しますか? ファイルを開く( <u>O</u> ) 保存( <u>S</u> ) ▼ :                                                                                                    | キャンセンル( <u>c)</u> ×1月28日(水) 19:06 Active mail                                                             |

- (9) バックアップファイル(拡張子「.mbx」)をパソコン上に適宜保存します。 保存したファイルは、以降の作業で使用するので、保存場所を忘れないでください。
- (10) Active! mail (旧メールサーバ) からログアウトします。
- ※ 以上で、旧メールサーバのメールを、端末(作業をしているパソコン)にバックアップ(コピー) できたことになります。以下、それを新メールサーバに取り込んでいきます。

```
STEP.4 Active! mail で新メールサーバ (ems) にログインする
```

- (11) Active! mail (新メールサーバ) にログインします。
  - ① ユーザ ID とパスワードを入力します。
  - サーバは [ems] を選択します。 重要
  - ③ [ログイン]をクリックします。

| Active mail                                                                                   |                                    |
|-----------------------------------------------------------------------------------------------|------------------------------------|
|                                                                                               | ems を選択                            |
| Login<br>ユーザロ<br>パスワード<br>言語選択:自動選択 -<br>Active! mai<br>01998-2011 TransWARE Co. All Rights I | ems<br>and<br>teserved.<br>English |

- STEP.5 STEP.3 で作成したバックアップファイルを取り込む(インポート)
  - (12) [ツール]タブ→[フォルダ管理]と選択します。
  - (13) 受信箱欄の[インポート]ボタンをクリックします。

| 🎡 メールホーム 📑 メール受信 💟 🧭 メール作成 🍃 アドレス帳 💌 | <sup>2</sup> <sup>2</sup> <sup>2</sup> <sup>−</sup> <sup>μ</sup> <b>▼</b>                | <ul> <li>(1) (2) (2) (2) (2) (2) (2) (2) (2) (2) (2</li></ul> |
|--------------------------------------|------------------------------------------------------------------------------------------|---------------------------------------------------------------|
| ◎ <u>一般設定</u> ☞ <u>メール設定</u>         | <ul> <li>□ フォルダ管理</li> <li>チェックしたフォルダを操作を選択- </li> <li>✓          □ 新規作成     </li> </ul> | 0                                                             |
| a <u>モバイル設定</u>                      | フォルダ名         コメント                                                                       |                                                               |
| □ スマートフォン設定                          | □ ▶ 國受信箱                                                                                 | 習 インボート 当 エクスボート                                              |
| □ <sup>□</sup> → <u>□ ォルダ管理</u>      |                                                                                          |                                                               |
| 國 ブロフィール管理                           | □ ▷ W □ この相<br>□ ▷ W 下ま次保存                                                               |                                                               |
| ▲ <u>署名管理</u>                        |                                                                                          | <ul> <li>ア インボート ア エクスボート</li> </ul>                          |
|                                      |                                                                                          |                                                               |
| ◎ 迷惑メールフィルタ                          |                                                                                          |                                                               |
| ◎ <u>定型文</u>                         |                                                                                          |                                                               |
| <u>⋈ メールテンプレート</u>                   |                                                                                          |                                                               |
|                                      |                                                                                          |                                                               |
|                                      |                                                                                          |                                                               |
|                                      |                                                                                          |                                                               |
|                                      |                                                                                          |                                                               |
| ☑ 未読メール ☑ 受信箱 (3)                    | [1/1] 🖉 🖓                                                                                | ②                                                             |

(14) STEP.3 で保存した受信箱のバックアップファイルを適宜選択します。

| 🎡 メールホーム 📑 メール受信 💌 📝 メール作成 🍃 アドレス帳 💌                                                                                                    | »<br><sup>™</sup> → <sup>™</sup> ▲                                                                                                    | 1 2 0570F                                                                                                    |
|----------------------------------------------------------------------------------------------------|----------------------------------------------------------------------------------------------------|----------------------------------------------------------------------------------------------------|
| <ul> <li>▲ペールホーム ごオール党在 ▼ ゴメール作本 ③ アドレス株 ▼</li> <li>● 一般設定</li> <li>□ チール設定</li> <li>③ エール設定</li> <li>③ エール支援</li> <li>③ フェルク管理</li> <li>⑤ フェルク管理</li> <li>⑤ フェルク管理</li> <li>⑤ フェルクプロ理</li> <li>○ フェーン支援</li> <li>○ スホクグご理</li> <li>○ ア・トランプ(用)分け)</li> <li>◎ 達感ナールフィルク</li> <li>※ 定型文</li> <li>※ オールテンプレート</li> </ul> | ※ 2~ ル ▼<br>■ フォルダ管理<br>チェックルたフォルダを 単作型用・ ▼ ■ 新規作法<br>■ レーングー<br>■ レーングー<br>■ レーング<br>■ レーング<br>■ レーングー<br>■ レーング<br>■ レーング<br>■ レーン<br>■ レーン<br>■ レーング<br>■ レーン<br>■ レーン | ● 2775年<br>● 2775年<br>● 2775<br>● 2775<br>● 2775<br>● 2775年<br>● 2775年<br>● 2775年<br>● 2775年<br>● 2 |
| 同未終メール, 味 学作語 (3)                                                                                                    |                                                                                                    | 1 / 11 0 0 0 2015951 82581 (80 19:23 Active mol                                                                                                    |

(15) 正常にインポート作業が完了すると、旧メールサーバの受信箱にあったメールが追加されています。

| (学校) (ジャンル) (ジャン・ル) (ジャン・ル) (ジャン・ル) (ジャン・ル) (ジャン・ル) (ジャン・ル) (ジャン・ル) (ジャン・ル) (ジャン・ル) (ジャン・ル) (ジャン・ル) (ジャン・ル) (ジャン・ル) (ジャン・ル) (ジャン・ル) (ジャン・ル) (ジャン・ル) (ジャン・ル) (ジャン・ル) (ジャン・ル) (ジャン・ル) (ジャン・ル) (ジャン・ル) (ジャン・ル) (ジャン・ル) (ジャン・レ) (ジャン・レ) (ジャン・レ) (ジャレ) (ジャン・レ) (ジャン・レ) (ジャン・レ) (ジャン・レ) (ジャン・レ) (ジャン・レ) (ジャン・レ) (ジャン・レ) (ジャン・レ) (ジャン・レ) (ジャン・レ) (ジャン・レ) (ジャン・レ) (ジャン・レ) (ジャン・レ) (ジャン・レ) (ジャン・レ) (ジャン・レ) (ジャン・レ) (ジャン・レ) (ジャン・レ) (ジャン・レ) (ジャン・レ) (ジャン・レ) (ジャン・レ) (ジャン・レ) (ジャン・レ) (ジャン・レ) (ジャン・レ) (ジャレ) (ジャン・レ) (ジャレ) (ジャレ) (ジャレ) (ジャレ) (ジャレ) (ジャレ) (ジャレ) (ジャレ) (ジャレ) (ジャレ) (ジャレ) (ジャレ) (ジャレ) (ジャレ) (ジャレ) | (EXAMPSOL )<br>部山 太郎<br>楽山 太郎<br>楽山 太郎<br>楽山 太郎<br>楽山 太郎<br>楽山 太郎<br>楽山 太郎<br>楽山 大郎<br>楽山 大田<br>楽山 大田<br>楽山 大田<br>二<br>本<br>本<br>本<br>本<br>本<br>本<br>本<br>本<br>本<br>本<br>本<br>本<br>本                                                                                                    | <u>送信者</u><br>150127<br>150127<br>150127                                                                       | □ 安信<br>日時<br>▼<br>2<br>2<br>2<br>1<br>2<br>2<br>1<br>5<br>4<br>1<br>月25日0か | 117 0/3 0.00MB<br>9/4%<br>11<br>11<br>11<br>10<br>19:25 Active∫m |
|----------------------------------------------------------------------------------------------------|----------------------------------------------------------------------------------------------------|----------------------------------------------------------------------------------------------------|-----------------------------------------------------------------------------|------------------------------------------------------------------|
| ● 件名 ● 件名 ● 日本 ● 日本                                                                                                    | <ul> <li>富山 太郎</li> <li>富山 太郎</li> <li>富山 太郎</li> <li>富山 太郎</li> <li>高山 太郎</li> <li>高山 太郎</li>     &lt;</ul>                                                                                                    | <b>送信者</b><br>1501/27<br>1501/27<br>1501/27                                                                    | u ≵is<br>Bits v<br>7<br>7                                                   | 942 013 00000 0<br>9422 111<br>111<br>100                        |
| ・<br>を<br>と<br>メールの内容が表示されます<br>ると<br>と<br>メールの内容が表示されます                                                                                                    | <ul> <li>富山 太郎</li> <li>富山 太郎</li>     &lt;</ul>                                                                                                    | Xibit         150127           150127         150127           150127         150127           [1/1]         Q | 2015471,1328B(x)k                                                           | 1912 1.1<br>1.1<br>1.0<br>10                                     |
| 、<br>るとメールの内容が表示されます<br>るとメールの内容が表示されます<br>B<br>副範認 ▼メール物作                                                                                                    | ■ AB                                                                                                    | [1/1] 🖉 🖓 🕻                                                                                                    | 2<br>7<br>2015#1/J28E(xh)                                                   | 13.<br>14<br>16                                                  |
| 。<br>るとメールの内容が表示されます<br>B<br>「図転送」▼メール操作                                                                                                    | au 大郎                                                                                                    | 150127<br>[1/1] O O C                                                                                          | 2<br>2015⊄1/β28⊟(xh)<br>2015⊄1/β28⊟(xh)                                     | 1.0<br>1925 Active                                               |
| るとメールの内容が表示されます<br>B<br>図転送 ▼メール特化                                                                                                    | efore                                                                                                    | [1,1] <b>O O</b>                                                                                               | ) _ 201549.JR35B(xk)                                                        | 19:25 Active                                                     |
| B<br>I @##2 ▼×~~~W#/r                                                                                                    | efore                                                                                                    | [11]<br>Q                                                                                                    | 2015¥1,月28日(xk)                                                             | 19:25 Active n                                                   |
| B<br>I®®® ▼×~~~W#r                                                                                                    | efore                                                                                                    |                                                                                                    |                                                                             |                                                                  |
| B<br>Bes ▼≺-ル₩r                                                                                                    | efore                                                                                                    |                                                                                                    | 0                                                                           |                                                                  |
|                                                                                                    |                                                                                                    |                                                                                                    |                                                                             | 2 E E E E E E E E E E E E E E E E E E E                          |
|                                                                                                    |                                                                                                    |                                                                                                    | 🗅 受信箱                                                                       | ₫ 3/6 0.01MB {                                                   |
|                                                                                                    | *                                                                                                    | 21070                                                                                                    | - two                                                                       | 717                                                              |
| 1/3<br>1/2                                                                                                    | 副山 太郎                                                                                                    | 15/01/27                                                                                                    |                                                                             | 1.30                                                             |
| 161                                                                                                    | 高山 太郎<br>富山 大郎                                                                                                    | 15/01/27                                                                                                    |                                                                             | 1.3                                                              |
| , <b>v</b> -                                                                                                    |                                                                                                    | 100127                                                                                                    |                                                                             |                                                                  |
|                                                                                                    | 富山 太郎                                                                                                    | 15/01/27                                                                                                    |                                                                             | 1.1                                                              |
|                                                                                                    | 富山 太郎                                                                                                    | 15/01/27                                                                                                    |                                                                             | 1.09                                                             |
| JV 1                                                                                                    | ニロ 人邸     ニロ 人郎     ニロ 人郎     ニロ 人     ニロ 人 | 15/01/27<br>15/01/27<br>15/01/27                                                                               |                                                                             |                                                                  |
|                                                                                                    |                                                                                                    |                                                                                                    |                                                                             |                                                                  |
| とメールの内容が表示されます。                                                                                                    |                                                                                                    |                                                                                                    |                                                                             |                                                                  |
|                                                                                                    |                                                                                                    |                                                                                                    |                                                                             |                                                                  |
| エメ                                                                                                    | ールサーバ                                                                                                    | <b>上にあった</b>                                                                                                   | メール                                                                         | J                                                                |
|                                                                                                    |                                                                                                    |                                                                                                    |                                                                             |                                                                  |
|                                                                                                    | モメ                                                                                                    | 旧メールサーバ                                                                                                    | 旧メールサーバ上にあった                                                                | 旧メールサーバ上にあったメール                                                  |

After

※ メールが新メールサーバに取り込まれていることを確認した後であれば、パソコン上のバックア ップファイルを削除しても構いません。